# 国家开发银行受理证明下载操作流程

## 一、下载流程

1、登录国家开发银行网址: <u>https://sls.cdb.com.cn/</u>,正常输入账号密 码进行登录

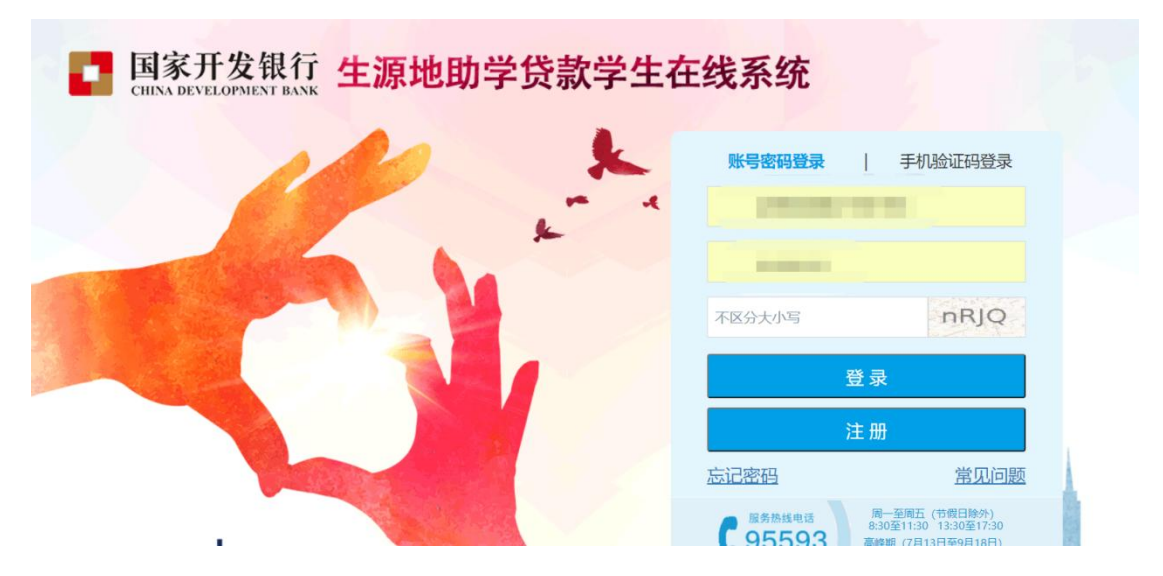

### 2、点击贷款申请进度查询

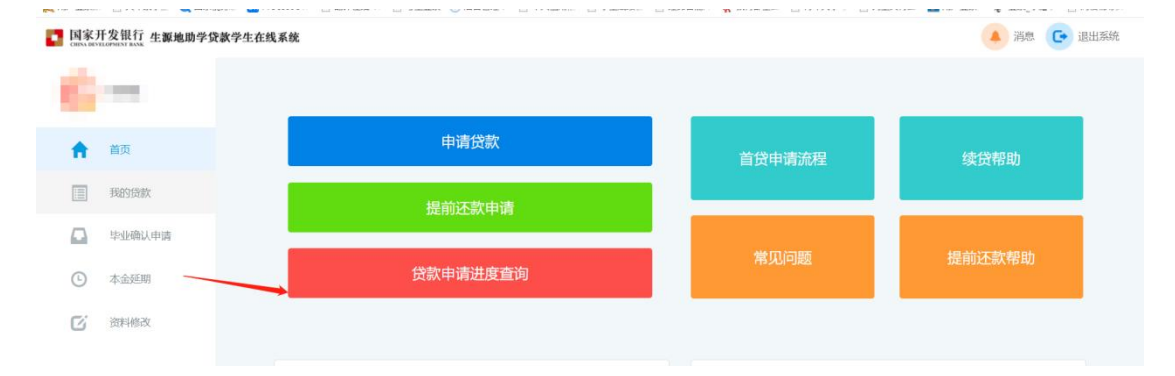

### 3、点击下载并保存受理证明

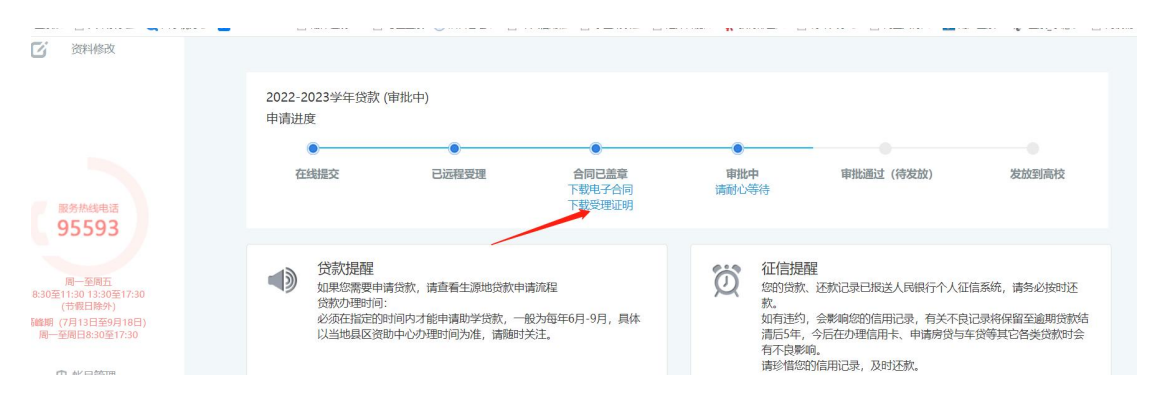

#### 出豕川又取门工师地口用则于贝孙又圩趾切

#### 哈尔滨信息工程学院:

县(市/区)学生 2007年3月11日中请国家开发银行生源地助学贷款。请 贵校登录国家开发银行生源地助学贷款管理系统(https://zxdk.cdb.com.cn),进入"录入回 执"模块,如实填写学生所欠学费和住宿费等相关信息,并填入回执校验码。以便国家开发银 行办理贷款审批、发放以及划付资金至贵校账户事宜。

提请注意:当贷款资金不足以支付学费、住宿费时,费用不足部分由该生自付;

请于当年10月10日之前到高校完成回执录入。

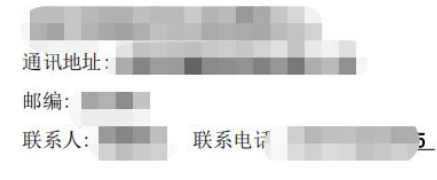

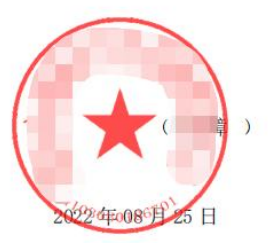

#### 学生贷款受理信息如下:

| 学生姓名                                |                      | 身份证号 |             |
|-------------------------------------|----------------------|------|-------------|
| 高校名称                                | 哈尔滨信息工程学院 代码: 11635_ |      |             |
| 院系名称                                |                      | 专业名称 |             |
| 毕业日期                                | 2025-08-31           | 贷款学年 | 2022年-2023年 |
| 借款合同编号                              |                      | 贷款金额 |             |
| <b>回执校验码</b> (高校给学生录入合同回执信息时使用该校验码) |                      |      |             |